# TeSys™ T LTM R Modbus/TCP

# Contrôleur de gestion de moteur Guide de démarrage rapide

1639576FR-01 04/2024

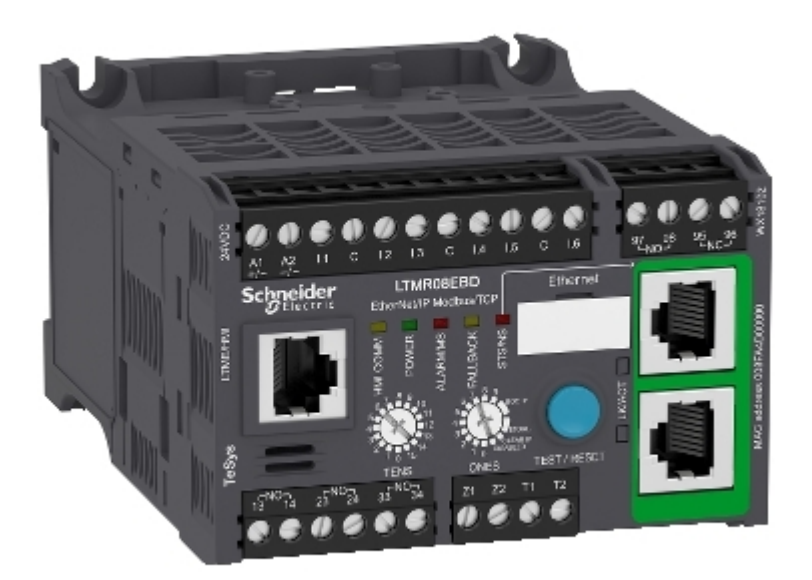

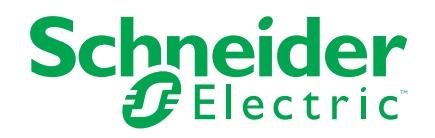

## **Mentions légales**

Les informations fournies dans ce document contiennent des descriptions générales, des caractéristiques techniques et/ou des recommandations concernant des produits/ solutions.

Ce document n'est pas destiné à remplacer une étude détaillée ou un plan de développement ou de représentation opérationnel et propre au site. Il ne doit pas être utilisé pour déterminer l'adéquation ou la fiabilité des produits/solutions pour des applications utilisateur spécifiques. Il incombe à chaque utilisateur individuel d'effectuer, ou de faire effectuer par un professionnel de son choix (intégrateur, spécificateur ou équivalent), l'analyse de risques exhaustive appropriée ainsi que l'évaluation et les tests des produits/solutions par rapport à l'application ou l'utilisation particulière envisagée.

La marque Schneider Electric et toutes les marques de commerce de Schneider Electric SE et de ses filiales mentionnées dans ce document sont la propriété de Schneider Electric SE ou de ses filiales. Toutes les autres marques peuvent être des marques de commerce de leurs propriétaires respectifs.

Ce document et son contenu sont protégés par les lois sur la propriété intellectuelle applicables et sont fournis à titre d'information uniquement. Aucune partie de ce document ne peut être reproduite ou transmise sous quelque forme ou par quelque moyen que ce soit (électronique, mécanique, photocopie, enregistrement ou autre), à quelque fin que ce soit, sans l'autorisation écrite préalable de Schneider Electric.

Schneider Electric n'accorde aucun droit ni aucune licence d'utilisation commerciale de ce document ou de son contenu, sauf dans le cadre d'une licence non exclusive et personnelle, pour le consulter tel quel.

Schneider Electric se réserve le droit d'apporter à tout moment des modifications ou des mises à jour relatives au contenu de ce document ou à son format, sans préavis.

Dans la mesure permise par la loi applicable, Schneider Electric et ses filiales déclinent toute responsabilité en cas d'erreurs ou d'omissions dans le contenu informatif du présent document ou pour toute conséquence résultant de l'utilisation des informations qu'il contient.

Ce document peut contenir des termes standardisés du secteur qui peuvent être jugés inappropriés par nos clients.

## **Table des matières**

| 7                     |
|-----------------------|
| 8                     |
| 8                     |
| .10                   |
| .13                   |
| .18                   |
| .22                   |
| .24                   |
| .26                   |
| .30                   |
| 1<br>1<br>2<br>2<br>2 |

# Consignes de sécurité

Lisez attentivement ces instructions et examinez l'équipement pour vous familiariser avec lui avant de tenter de l'installer, de l'utiliser, de le réparer ou d'en assurer la maintenance. Les messages spéciaux suivants peuvent apparaître dans le présent guide ou sur l'appareil pour avertir l'utilisateur de dangers potentiels ou pour attirer l'attention sur des informations qui clarifient ou simplifient une procédure.

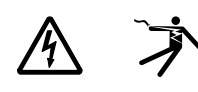

L'ajout d'un de ces symboles à une étiquette de sécurité « Danger » ou « Avertissement » indique qu'il existe un danger électrique qui entraînera des blessures si les instructions ne sont pas respectées.

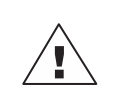

Ce symbole est le symbole d'alerte de sécurité. Il sert à vous avertir d'un danger de blessures corporelles. Respectez scrupuleusement les consignes de sécurité associées à ce symbole pour éviter de vous blesser ou de mettre votre vie en danger.

## A A DANGER

**DANGER** indique un danger immédiat qui, s'il n'est pas évité, **entraînera** la mort ou des blessures graves.

## AVERTISSEMENT

**AVERTISSEMENT** indique un danger potentiel qui, s'il n'est pas évité, **pourrait entraîner** la mort ou des blessures graves.

## ATTENTION

**ATTENTION** indique un danger potentiel qui, s'il n'est pas évité, **pourrait entraîner** des blessures légères ou de gravité moyenne.

#### **AVIS**

AVIS concerne des questions non liées à des blessures corporelles.

**NOTE:** Fournit des renseignements complémentaires pour clarifier ou simplifier une procédure.

## **Remarque importante**

L'installation, l'utilisation, la réparation et la maintenance des équipements électriques doivent être assurées par du personnel qualifié uniquement. Schneider Electric décline toute responsabilité quant aux conséquences de l'utilisation de ce matériel.

Une personne qualifiée est une personne disposant de compétences et de connaissances dans le domaine de la construction, de l'installation et du fonctionnement des équipements électriques, et ayant suivi une formation en sécurité leur permettant d'identifier et d'éviter les risques encourus.

L'équipement électrique doit être transporté, entreposé, installé et utilisé uniquement dans l'environnement pour lequel il a été conçu.

## Avis relatif à la proposition 65

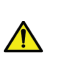

**AVERTISSEMENT**: Ce produit peut vous exposer à des agents chimiques, y compris du plomb et des composés à base de plomb, identifiés par l'État de Californie comme pouvant causer le cancer et des malformations congénitales ou autres troubles de l'appareil reproducteur. Pour plus d'informations, consultez le site <u>www.P65Warnings.ca.gov</u>.

## A propos de ce manuel

#### **Objectif du document**

Le guide de démarrage rapide utilise un exemple d'application pour décrire les différentes étapes afin d'installer rapidement, de configurer et d'utiliser le TeSys<sup>™</sup> T.

Ce document ne se substitue pas aux documents suivants :

- Manuel utilisateur du contrôleur de gestion de moteur TeSys T LTM R Modbus/ TCP
- Notice de montage : TeSys T LTM R
- Notice de montage : TeSys T LTM E

#### Documents à consulter

| Titre de documentation                                                            | Référence  |
|-----------------------------------------------------------------------------------|------------|
| Manuel utilisateur du contrôleur de gestion de<br>moteur TeSys T LTM R Modbus/TCP | 1639505    |
| Notice de montage : TeSys T LTM R••                                               | AAV7709901 |
| Notice de montage : TeSys T LTM E                                                 | AAV7950501 |
| Manuel utilisateur de l'unité de contrôle opérateur<br>TeSys T LTM CU             | 1639581    |
| Notice de montage : TeSys T LTM CU                                                | 1639582    |

Vous pouvez télécharger ces publications et autres informations techniques depuis notre site web : www.se.com/ww/en/download/.

## Guide de démarrage rapide

## Vue d'ensemble de l'exemple d'application

## Introduction

Le guide de démarrage rapide illustre chaque étape du processus d'installation, de configuration et d'utilisation du TeSys T à l'aide d'un exemple d'application.

Dans l'exemple d'application, le contrôleur LTM R sert à protéger et à contrôler un moteur et sa charge d'entraînement, soit une pompe.

Cet exemple d'application a pour objectif de :

- vous montrer comment configurer le contrôleur LTM R en quelques étapes simples ;
- permet de développer votre propre configuration en modifiant ce même exemple ;
- sert de point de départ au développement de configurations plus complexes, en ajoutant des fonctionnalités supplémentaires, comme le contrôle IHM ou Réseau.

#### **Fonctions effectuées**

Lorsque le contrôleur LTM R est configuré pour protéger et contrôler le moteur et la pompe, il assure les fonctions suivantes :

- protection contre les surcharges thermiques ;
- protection du capteur de température du moteur ;
- protection de la tension/contre les sous-tensions ;
- protection externe du déclenchement par courant à la terre ;
- configuration système initiale pendant la mise en service à l'aide d'un PC et du logiciel PowerSuite.

#### **Conditions de fonctionnement**

Les conditions de fonctionnement de l'exemple d'application sont les suivantes :

- puissance du moteur : 4 kW
- tension composée : 400 V CA
- courant : 9 A
- tension du circuit de commande : 230 V CA
- commande 3 fils
- classe de déclenchement du moteur 10
- bouton de démarrage
- bouton d'arrêt
- bouton de réarmement situé sur la porte du boîtier
- voyant de déclenchement
- voyant d'alarme
- démarreur à un sens de marche, fonctionnant à la tension maximale (démarrage direct)

 Tension de 24 VCC à l'intérieur du centre de commande du moteur ou du poste de commande pour une utilisation future avec les entrées du module d'extension LTM E

#### Conditions du réseau

Les conditions réseau de l'exemple sont les suivantes :

- protocole : Modbus/TCP
- adresse : 1

## Composants utilisés

| Elément | Description du composant                                                              | Référence                |
|---------|---------------------------------------------------------------------------------------|--------------------------|
| 1       | Contrôleur de gestion de moteur 100-240 VCA LTM R Modbus/TCP (1,3527 A pleine charge) | LTMR27EFM                |
| 2       | Module d'extension 24 VCC LTM E                                                       | LTMEV40BD                |
| 3       | Câble de raccordement RJ45 LTM R vers LTM E                                           | LTMCC004                 |
| 4       | Kit de câbles PowerSuite                                                              | VW3A8106                 |
| 5       | Logiciel PowerSuite sur CD-ROM, version ≥ 2.5                                         | PowerSuite               |
| 6       | Capteur de courant à la terre externe                                                 | TA30                     |
| 7       | Capteur de température du moteur PTC binaire externe                                  | Fourni par l'utilisateur |

## Présentation du système de gestion de moteur TeSys T

## Vue système

Le système de gestion de moteur TeSys T offre des fonctions de protection, de contrôle et de surveillance pour les moteurs à induction CA monophasés et triphasés.

Le système propose également des fonctions de diagnostic et de statistiques, ainsi que des déclenchements et des alarmes configurables afin de mieux anticiper la maintenance des composants. Il fournit enfin des données permettant d'améliorer en permanence le système dans son ensemble.

Les 2 principaux composants matériels du système sont :

- Le contrôleur LTM R
- Le module d'extension LTM E

#### Présentation du système

Les tableaux suivants décrivent les principaux composants du système de gestion de moteur TeSys T.

| Contrôleur LTM R | Description fonctionnelle                                                                                                    | Référence                                         |
|------------------|----------------------------------------------------------------------------------------------------|---------------------------------------------------|
|                  | <ul> <li>détection de l'intensité : de 0,4 à 100 A</li> <li>entrées monophasées ou triphasées</li> </ul>                                                                                                    | LTMR08EBD (24 VCC, 0,48 A pleine charge)          |
|                  | <ul> <li>6 entrées TOR logiques</li> <li>4 sorties relais : 3 unipolaires unidirectionnelles, 1 bipolaire</li> </ul>                                                                                                    | LTMR27EBD (24 VCC, 1,3527 A pleine charge)        |
|                  | <ul><li>unidirectionnelle</li><li>connexions pour capteur de courant de fuite à la terre</li></ul>                                                                                                    | LTMR100EBD (24 VCC, 5100 A pleine charge)         |
|                  | <ul><li>connexion pour capteur de température du moteur</li><li>connexion réseau</li></ul>                                                                                                    | LTMR08EFM (100240 VCA, 0,48 A pleine charge)      |
|                  | <ul> <li>connexion pour IHM ou module d'extension</li> <li>fonctions de protection, de mesure et de surveillance de<br/>l'intensité</li> </ul>                                                                                    | LTMR27EFM (100240 VCA,<br>1,3527 A pleine charge) |
|                  | <ul> <li>fonctions de contrôle du moteur</li> <li>voyant d'alimentation</li> <li>voyants de déclenchement et d'alarme</li> <li>voyants de communication réseau et d'alarme</li> <li>voyant de communication avec l'IHM</li> </ul> | LTMR100EFM (100240 VCA,<br>5100 A pleine charge)  |
|                  | <ul> <li>fonction de test et de réinitialisation</li> </ul>                                                                                                    |                                                   |

| Module d'extension LTM<br>E | Description fonctionnelle                                                                                   | Référence                           |
|-----------------------------|----------------------------------------------------------------------------------------------------|-------------------------------------|
| Rag                         | détection de la tension : de 110 à 690 V CA                                                                 | LTMEV40BD (entrées logiques 24 VCC) |
|                             | <ul> <li>Entrées de tension triphasées</li> </ul>                                                           | LTMEV40EM (entrées logiques         |
|                             | <ul> <li>4 entrées TOR logiques supplémentaires</li> </ul>                                                  | 100240 VCA)                         |
|                             | <ul> <li>fonctions de protection, de mesure et de surveillance de la<br/>tension supplémentaires</li> </ul> |                                     |
|                             | voyant d'alimentation                                                                                       |                                     |
|                             | <ul> <li>voyants d'état des entrées logiques</li> </ul>                                                     |                                     |
|                             | Composants supplémentaires requis pour un module d'extension<br>optionnel :                                 |                                     |
| $\forall \mathcal{V}$       | Câble de raccordement contrôleur LTM R vers LTM E                                                           |                                     |

| Logiciel PowerSuite                                                                                                    | Description fonctionnelle                                                           | Référence                 |
|----------------------------------------------------------------------------------------------------|-------------------------------------------------------------------------------------|---------------------------|
| The second second secon | configuration du système grâce à des entrées de menu                                | PowerSuite ≥ v 2.5        |
|                                                                                                    | <ul> <li>affichage des paramètres, des alarmes et des<br/>déclenchements</li> </ul> | VW3A8106                  |
|                                                                                                    | commande du moteur                                                                  | (kit de câble PowerSuite) |
|                                                                                                    | Composants supplémentaires requis pour le logiciel PowerSuite :                     |                           |
|                                                                                                    | • PC                                                                                |                           |
|                                                                                                    | source d'alimentation séparée                                                       |                           |
|                                                                                                    | câble de communication entre LTM R/LTM E et PC                                      |                           |

| Unité de contrôle opérateur<br>LTM CU | Description fonctionnelle                                                           | Référence                           |
|---------------------------------------|-------------------------------------------------------------------------------------|-------------------------------------|
|                                       | configuration du système grâce à des entrées de menu                                | LTM CU                              |
|                                       | <ul> <li>affichage des paramètres, des alarmes et des<br/>déclenchements</li> </ul> | VW3A1104R.0                         |
|                                       | commande du moteur                                                                  | (câble de communication avec l'IHM) |
| 05050                                 | Composants supplémentaires requis pour une IHM optionnelle :                        | VW3A8106                            |
|                                       | câble de communication entre LTM R/LTM E et l'IHM                                   | (kit de câble PowerSuite)           |
|                                       | câble de communication entre l'IHM et le PC                                         | LTM9KCU                             |
|                                       |                                                                                     | Kit pour LTM CU portable            |

## **Description des LTM R et LTM E**

Les schémas suivants présentent les fonctions du contrôleur LTM R et du module d'extension LTM E :

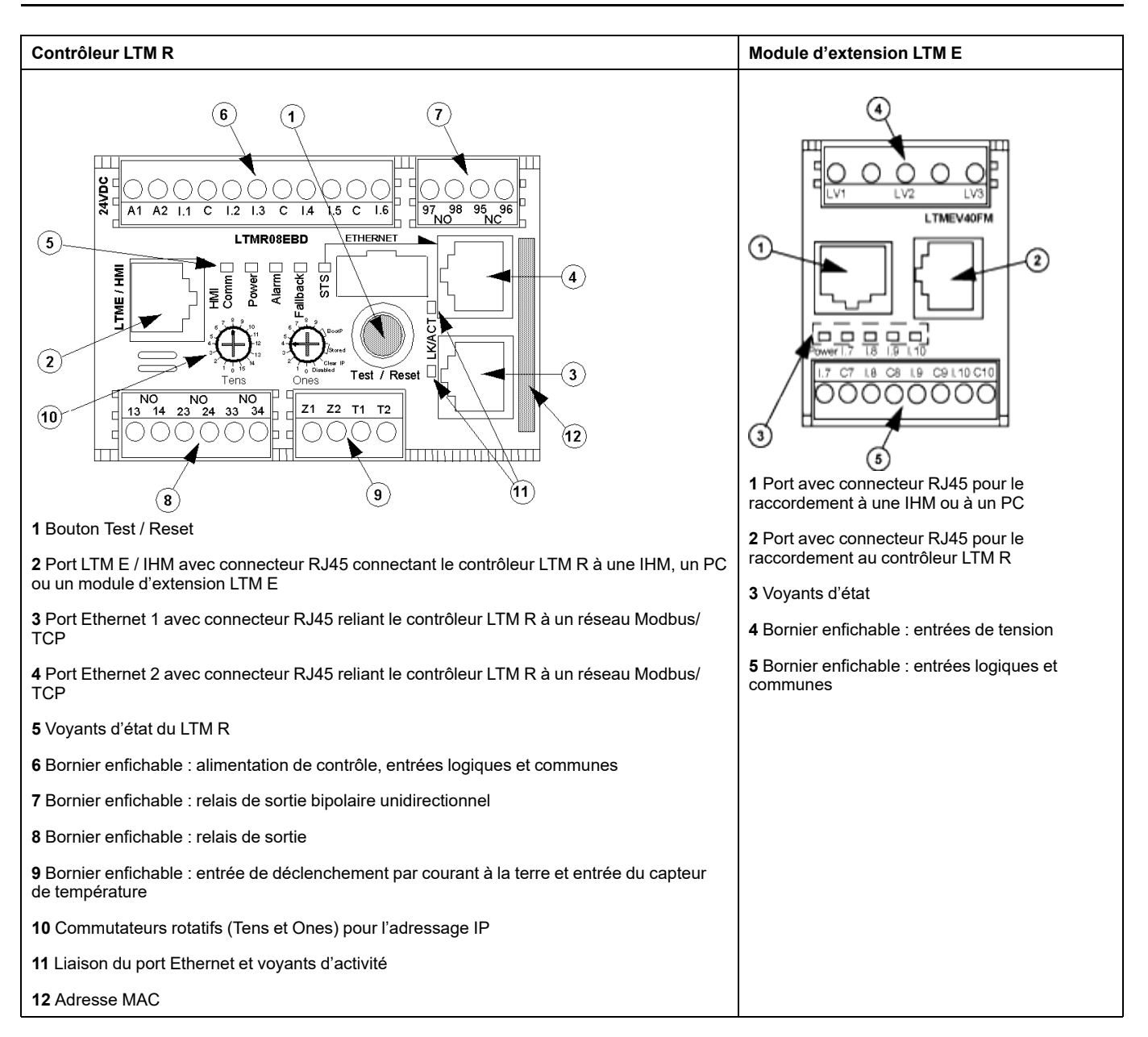

## Installation

## **Présentation**

La procédure suivante décrit comment installer et configurer physiquement le système TeSys T selon les conditions de fonctionnement de l'exemple d'application. La procédure est identique pour les autres configurations.

La procédure d'installation est présentée dans sa totalité dans les notices de montage fournies avec le contrôleur LTM R et le module d'extension LTM E. Elle est également détaillée dans le chapitre Installation du manuel utilisateur.

### **A**DANGER

#### **RISQUE DE CHOC ÉLECTRIQUE, D'EXPLOSION OU D'ARC ÉLECTRIQUE**

Mettez l'équipement hors tension avant toute opération.

Portez des équipements de protection individuelle (EPI) adaptés et respectez les procédures de sécurité.

Le non-respect de ces instructions provoquera la mort ou des blessures graves.

Les schémas suivants présentent les dimensions du contrôleur LTM R et du module d'extension LTM E :

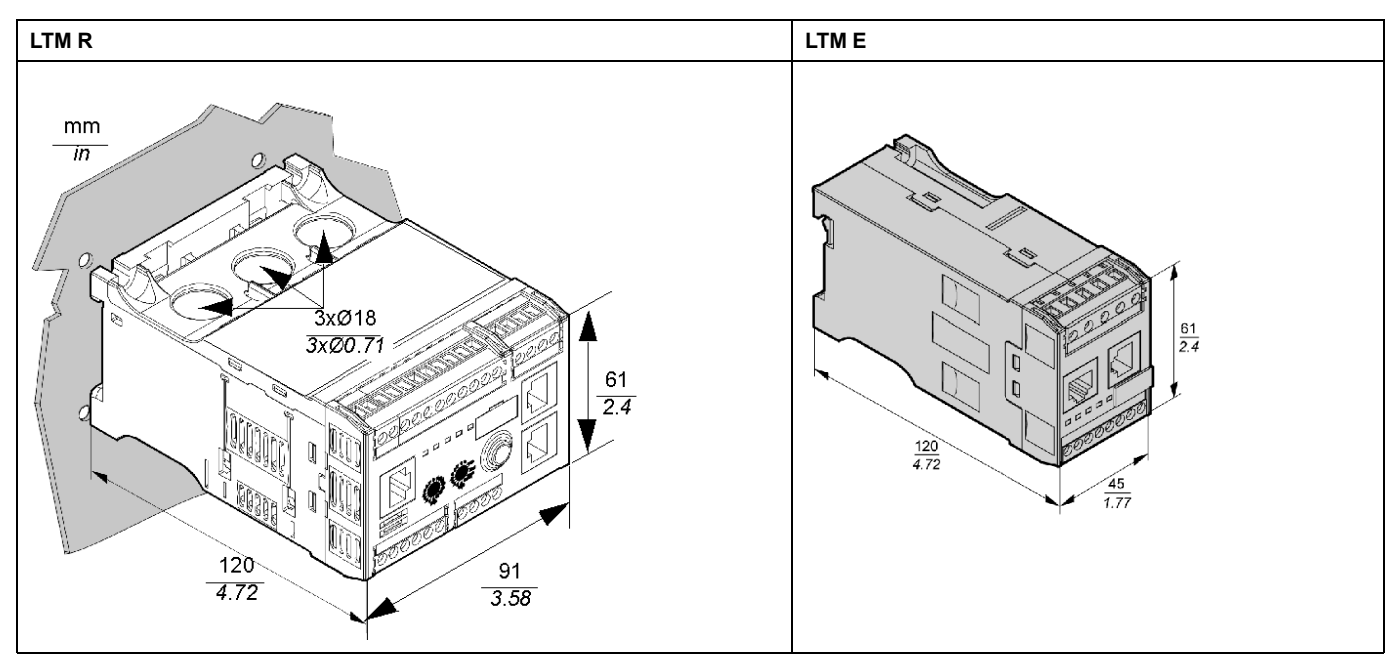

#### Montage du LTM R et du LTM E

Montez le contrôleur LTM R et le module d'extension LTM E en respectant l'espacement requis et la position de fonctionnement.

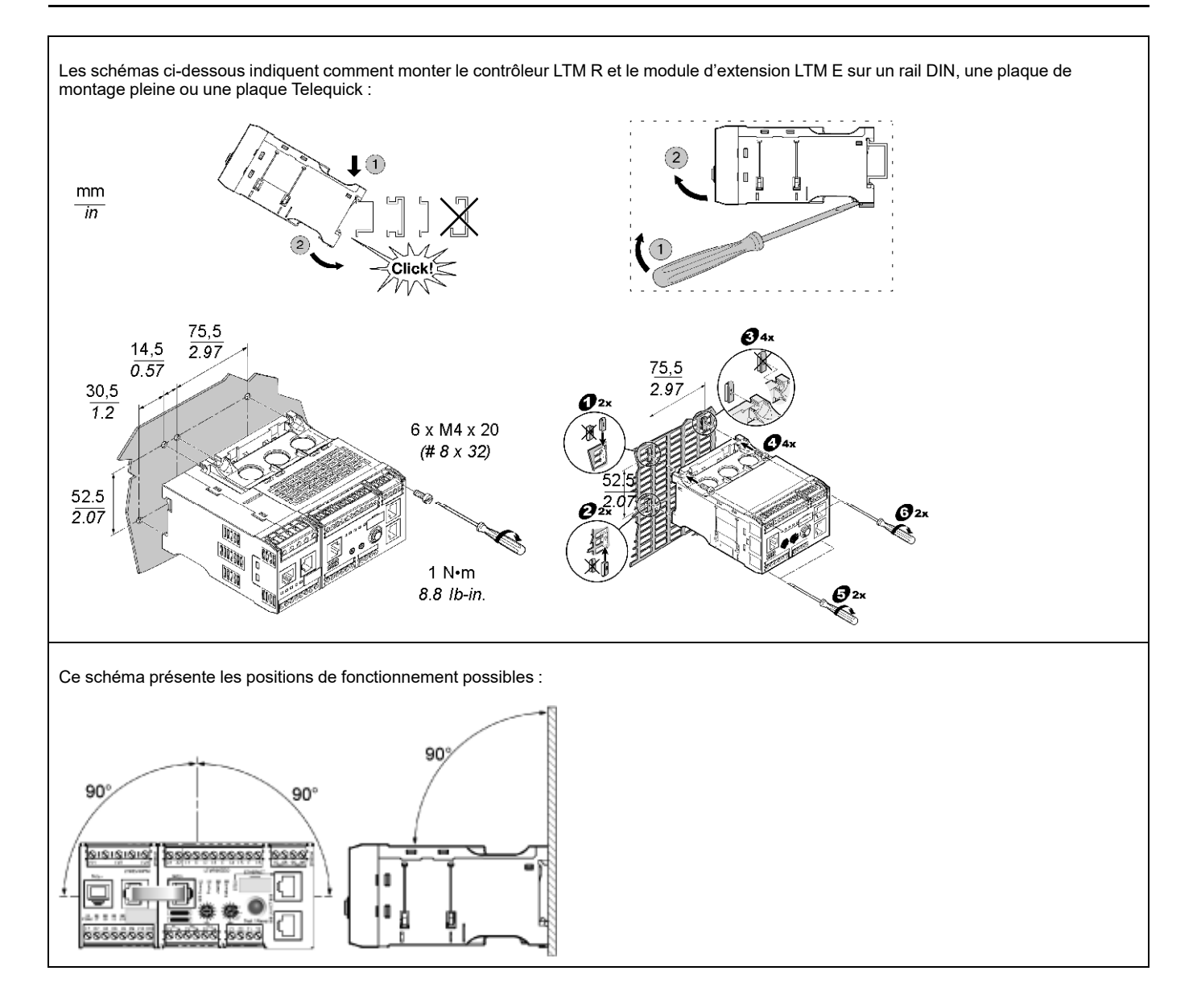

#### Connexion du LTM R au LTM E

Connectez le contrôleur LTM R et le module d'extension LTM E à l'aide du câble RJ45.

## Connexion à une IHM TeSys T LTM CU (facultatif)

Les schémas ci-dessous illustrent l'IHM TeSys T LTM CU raccordée au contrôleur LTM R, avec ou sans le module d'extension LTM E :

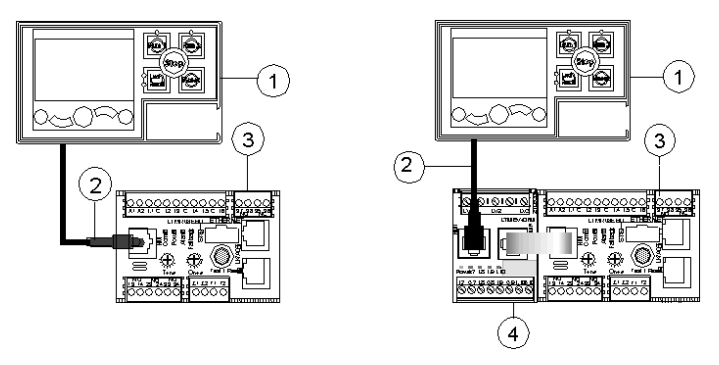

- 1 Unité de contrôle opérateur LTM CU
- 2 Câble RJ45 (VW3 A1 104R30 dans cet exemple)
- 3 Contrôleur LTM R
- 4 Module d'extension LTM E

### Câblage des transformateurs de courant

Câblez les transformateurs de courant en fonction des conditions de fonctionnement :

- Plage du produit  $\rightarrow$  1,35...27 A
- Intensité nominale du moteur  $\rightarrow$  9 A

Dans ce cas, 1 passage à travers les ouvertures du transformateur de courant suffit, bien que 2 passages soient possibles :

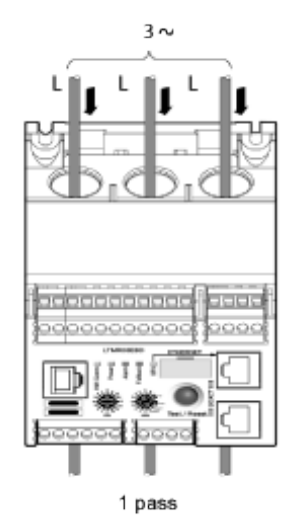

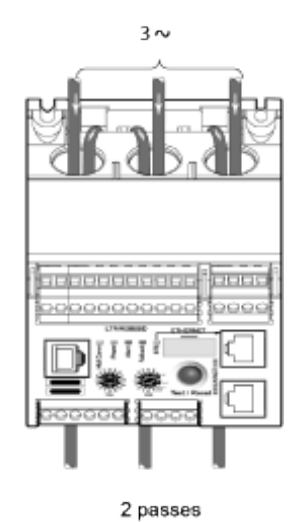

## Raccordement du capteur de courant à la terre

Raccordez le capteur de courant à la terre :

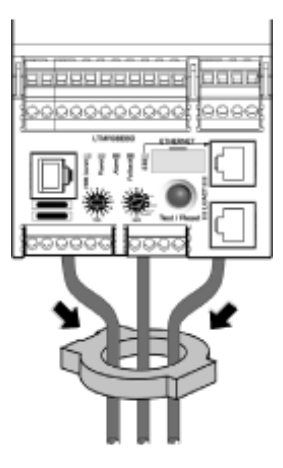

## Raccordement du LTM R

- Raccordez l'alimentation et les E/S.
- Raccordez les capteurs de température.

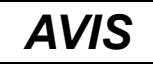

#### **RISQUE DE DESTRUCTION DES ENTREES**

Raccordez les entrées du contrôleur LTM R en utilisant les 3 bornes communes (C) connectées à la tension de contrôle A1 via un filtre interne.

Le non-respect de ces instructions peut provoquer des dommages matériels.

## Raccordement du LTM E

Raccordez les transformateurs de tension et les E/S du module d'extension LTM E.

## Câblage du contrôleur LTM R

Le schéma ci-dessous illustre le circuit d'alimentation principal et le contrôle local à 3 fils (par impulsion) avec le mode contrôle réseau sélectionnable, correspondant à l'exemple d'application.

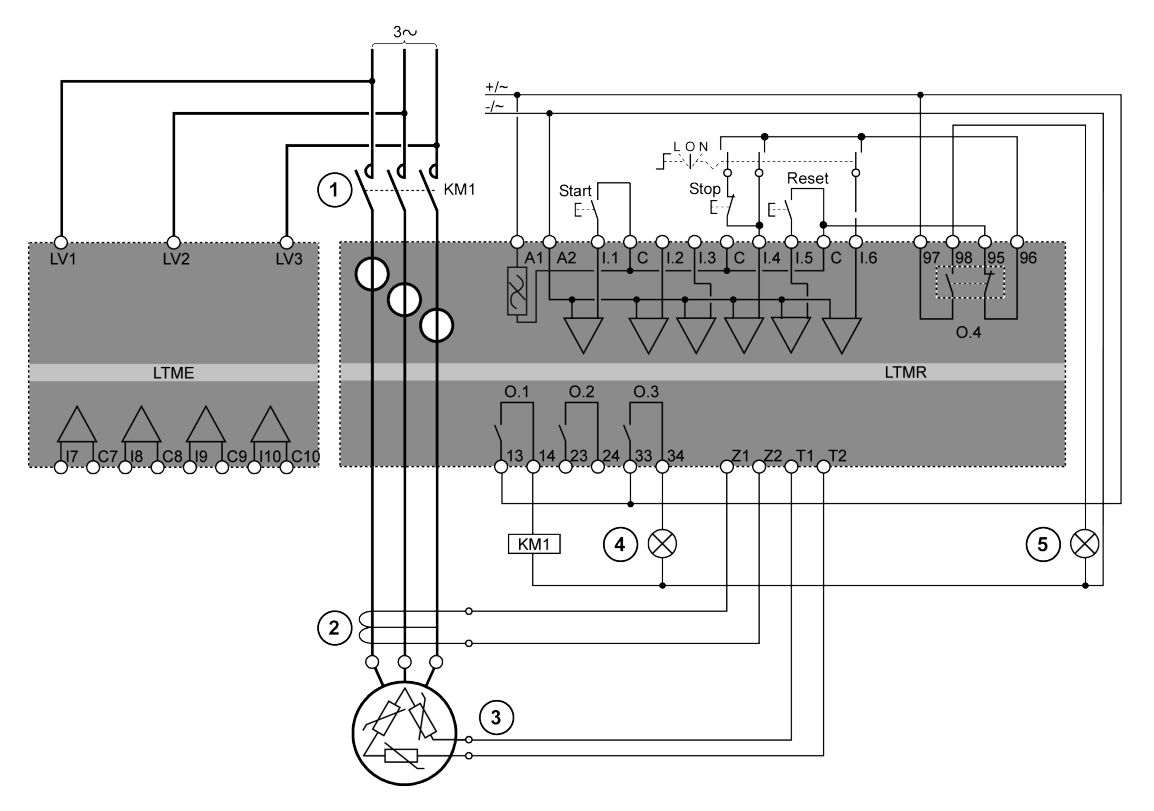

- 1 Contacteur
- 2 Capteur de courant à la terre
- **3** Thermistance PTC binaire
- 4 Indication d'alarme
- 5 Indication de déclenchement
- L Contrôle local
- O Éteint
- N Contrôle réseau

## Configuration

## Présentation

Une fois les connexions réalisées, configurez les paramètres à l'aide du logiciel PowerSuite (voir le chapitre PowerSuite du manuel utilisateur).

## **AVERTISSEMENT**

#### FONCTIONNEMENT IMPRÉVU DE L'ÉQUIPEMENT

L'application de ce produit nécessite des compétences en conception et programmation de systèmes de contrôle. Seules les personnes possédant ces compétences doivent être autorisées à programmer et à utiliser ce produit.

Respectez la réglementation locale et nationale en matière de sécurité.

Le non-respect de ces instructions peut provoquer la mort, des blessures graves ou des dommages matériels.

## Installation du logiciel

| Étape | Description                                                                          |
|-------|--------------------------------------------------------------------------------------|
| 1     | Insérez le CD d'installation dans le lecteur de CD/DVD de votre PC.                  |
| 2     | Accédez au fichier setup.exe et cliquez dessus. L'assistant d'installation se lance. |
| 3     | Suivez les instructions données dans l'assistant d'installation.                     |

### Connexion au logiciel PowerSuite™

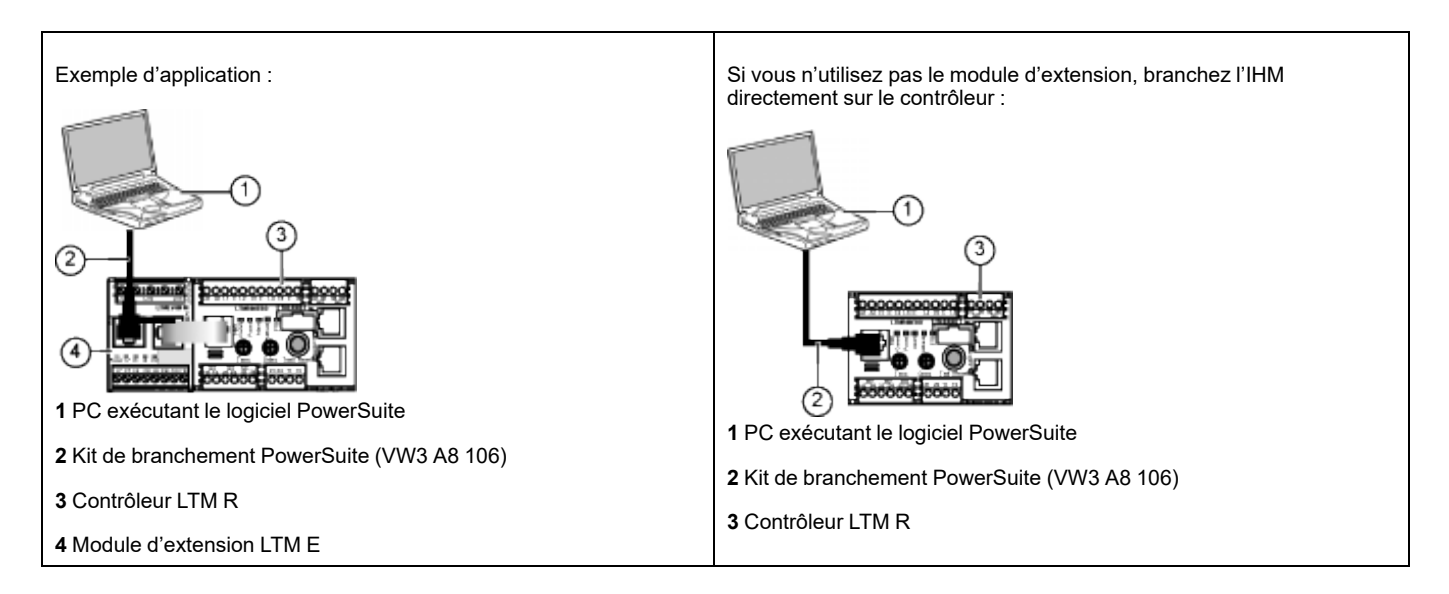

## Définition des paramètres

| Étape | Description                                                                                                    |
|-------|----------------------------------------------------------------------------------------------------|
| 1     | Démarrez le logiciel PowerSuite.                                                                                                    |
| 2     | Sur l'écran Load Configuration [Charger configuration], sélectionnez le fichier de configuration et ouvrez-le avec les réglages usine par défaut. |
| 3     | Développez la branche Device Information [Informations sur l'équipement] de l'arborescence et définissez les paramètres de fonctionnement.        |
| 4     | Ouvrez la branche Settings [Paramètres] du contrôle de l'arborescence.                                                                            |
| 5     | Localisez et définissez les réglages des paramètres de fonctionnement dans la sous-branche Motor and Control [Moteur et contrôle].                |
| 6     | Répétez l'étape 5 pour toutes les autres sous-branches.                                                                                           |
| 7     | Enregistrez une copie des paramètres de configuration définis dans un nouveau fichier de configuration.                                           |

#### Définition des paramètres de l'exemple d'application :

| Branche Device<br>Information           | Sous-branche   | Paramètre                             | Réglages    |
|-----------------------------------------|----------------|---------------------------------------|-------------|
| Device information<br>[Informations sur | ation –<br>sur | Current range [Gamme de courant]      | 1,35-27 A   |
| requipementj                            |                | Network [Réseau]                      | Modbus/TCP  |
|                                         |                | Control voltage [Tension de commande] | 100-240 VCA |

| Branche Settings                                               | Sous-branche                                               | Paramètre                                                                    | Réglages                              |
|----------------------------------------------------------------|------------------------------------------------------------|------------------------------------------------------------------------------|---------------------------------------|
| Motor and Control Settings<br>[Réglages moteur et<br>contrôle] | Motor operating mode [Mode de<br>fonctionnement du moteur] | Nominal voltage [Tension nominale]                                           | 400 V                                 |
|                                                                |                                                            | Nominal power<br>[Puissance nominale]                                        | 4 kW                                  |
|                                                                |                                                            | Operating mode [Mode de fonctionnement]                                      | Indépendant 3 fils                    |
|                                                                |                                                            | Contactor rating<br>[Courant de coupure du<br>contacteur]                    | 9 A                                   |
|                                                                |                                                            | Phase                                                                        | 3 phase                               |
|                                                                | Motor temperature sensor [Capteur de température moteur]   | Sensor type [Type de<br>capteur]                                             | PTC binaire                           |
|                                                                |                                                            | Trip enable [Activation déclenchement]                                       | Activer                               |
|                                                                |                                                            | Trip level [Seuil déclenchement]                                             | Selon le moteur                       |
|                                                                |                                                            | Alarm level [Seuil<br>alarme]                                                | Selon le moteur                       |
|                                                                | Load CT [TC charge]                                        | Load CT ratio [Rapport<br>TC charge]                                         | Interne                               |
|                                                                |                                                            | Load CT passes<br>[Passages TC charge]                                       | <b>1</b> <sup>(1)</sup>               |
|                                                                | Ground current sensor [Capteur de courant à la terre]      | Ground current sensor<br>ratio [Rapport du capteur<br>de courant à la terre] | 1000:1                                |
|                                                                | Control mode                                               | Local control [Contrôle<br>local]                                            | Terminal trip [Déclenchement bornier] |
| Thermal Settings [Réglages thermiques]                         | Thermal overload [Surcharge thermique]                     | Trip type [Type<br>déclenchement]                                            | Inversion thermique                   |
|                                                                |                                                            | Trip class [Classe<br>déclenchement]                                         | 10                                    |
|                                                                |                                                            | FLC1 (1)                                                                     | 50 % <sup>1</sup> (équivalent à 9 A)  |
|                                                                |                                                            | Trip enable [Activation déclenchement]                                       | Activer                               |
|                                                                |                                                            | Alarm enable [Activation alarme]                                             | Activer                               |
| Current Settings [Réglages courant]                            | IS [Réglages Ground current mode [Mode courant à la terre] | Trip enable [Activation déclenchement]                                       | Activer                               |
|                                                                |                                                            | Trip level [Seuil déclenchement]                                             | 1 A                                   |
|                                                                |                                                            | Trip timeout<br>[Temporisation<br>déclenchement]                             | 0,5 s                                 |
|                                                                |                                                            | Alarm enable [Activation alarme]                                             | Activer                               |
|                                                                |                                                            | Alarm level [Seuil<br>alarme]                                                | 200 mA                                |

1. Reportez-vous à la section Paramètres du courant pleine charge (FLC - Full Load Current), page 22.

| Branche Settings                    | Sous-branche                        | Paramètre                                        | Réglages |
|-------------------------------------|-------------------------------------|--------------------------------------------------|----------|
| Voltage Settings [Réglages tension] | Undervoltage [Sous-tension]         | Trip enable [Activation déclenchement]           | Activer  |
|                                     | Trip level [Seuil<br>déclenchement] |                                                  | 85 %     |
|                                     |                                     | Trip timeout<br>[Temporisation<br>déclenchement] | 3 s      |
|                                     |                                     | Alarm enable [Activation alarme]                 | Activer  |
|                                     |                                     | Alarm level [Seuil<br>alarme]                    | 90 %     |

## Transfert du fichier de configuration

| Étape | Description                                                                                                    |
|-------|----------------------------------------------------------------------------------------------------|
| 1     | Ouvrez le fichier de configuration à transférer.<br>• Assurez-vous que le fichier apparaît dans la fenêtre principale.                                                                                                    |
| 2     | <ul><li>Connectez votre PC au contrôleur LTM R.</li><li>Vérifiez dans la barre des tâches si votre PC est connecté au contrôleur LTM R.</li></ul>                                                                                                    |
| 3     | <ul> <li>Transférez le fichier de configuration :</li> <li>Sélectionnez PC to Device, soit dans le sous-menu Link &gt; File Transfer, soit à partir de la barre des icônes.</li> <li>Dans la boîte de dialogue Upload Configuration, cliquez sur Continue. Une barre de progression apparaît brièvement.</li> <li>Pour avoir confirmation de la réussite du transfert, vérifiez les résultats dans la fenêtre Output qui s'ouvre automatiquement en bas de la fenêtre principale.</li> <li>Résultat: Le produit est maintenant prêt à être utilisé.</li> </ul> |

# Paramètres du courant pleine charge (FLC - Full Load Current)

#### Notions fondamentales relatives au FLC

**NOTE:** Avant de régler le FLC, vous devez d'abord définir le courant de coupure du contacteur et le rapport du transformateur de courant (TC) de charge.

**TC charge - rapport** = TC charge - primaire / (TC charge - secondaire \* Passages)

Courant - maximum du capteur = Courant - plage maximum \* TC charge - rapport

**La plage de courant maximum** est indiquée sur la référence commerciale du contrôleur LTM R. Elle est stockée en valeurs allant jusqu'au dixième d'ampère et propose les valeurs suivantes : 8,0 ; 27,0 ou 100,0 A.

Le **courant de coupure du contacteur** est stocké en valeurs allant jusqu'au dixième d'ampère. Il est défini entre 1,0 et 1000,0 A par l'utilisateur.

**FLCmax** correspond à la valeur la plus basse entre Courant - maximum du capteur et Contacteur - courant de coupure.

**FLCmin** = Courant maximal du capteur / 20 (arrondi à 0,01 A). Le courant pleine charge minimum (FLCmin) est stocké en interne en valeurs allant jusqu'au centième d'ampère.

NOTE: Ne définissez pas de valeur FLC inférieure à la valeur FLCmin.

#### Conversion d'ampères en paramètres FLC

Les valeurs FLC sont stockées sous la forme d'un pourcentage de FLCmax

FLC (en %) = FLC (en A) / FLCmax

**NOTE:** Les valeurs FLC doivent être exprimées en pourcentage de la valeur FLCmax (résolution de 1 %). Si vous entrez une valeur non autorisée, le contrôleur LTM R l'arrondit à la valeur autorisée la plus proche. Par exemple, sur une unité de 0,4 à 8 A, la valeur entre les FLC est de 0,08 A. Si vous essayez de définir une valeur FLC de 0,43 A, le contrôleur LTM R l'arrondira à 0,4 A.

#### **Exemple (sans TC externe)**

Données :

- FLC (en A) = 9 A
- Courant plage maximum = 27,0 A
- TC charge primaire = 1
- TC charge secondaire = 1
- Passages = 1 ou 2
- Contacteur courant de coupure = 18,0 A

Paramètres calculés sur la base d'un passage :

- TC charge rapport = TC charge primaire / (TC charge secondaire \* Passages) = 1 / (1 \* 1) = 1,0
- Courant maximum du capteur = Courant plage maximum \* TC charge rapport = 27,0 \* 1,0 = 27,0 A

- FLCmax = min. (Courant maximum du capteur, Contacteur courant de coupure) = min. (27,0; 18,0) = 18,0 A
- FLCmin = Courant maximum du capteur / 20 = 27,0 / 20 = 1,35 A
- FLC (en %) = FLC (en A) / FLCmax = 9,0 / 18,0 = 50 %

Paramètres calculés sur la base de 2 passages :

- TC charge rapport = 1 / (1 \* 2) = 0,5
- Courant maximum du capteur = 27,0 \* 0,5 = 13,5 A
- FLCmax = min (13,5, 18,0) = 13,5 A
- FLCmin = Courant maximum du capteur / 20 = 13,5 / 20 = 0,67 A
- FLC (en %) = FLC (en A) / FLCmax = 9,0 / 13,5 = 66 %

## Diagnostic

## Voyants LTM R et LTM E

Comme l'exemple d'application utilise le contrôleur LTM R et le module d'extension LTM E, vous devez vérifier les voyants sur les deux systèmes :

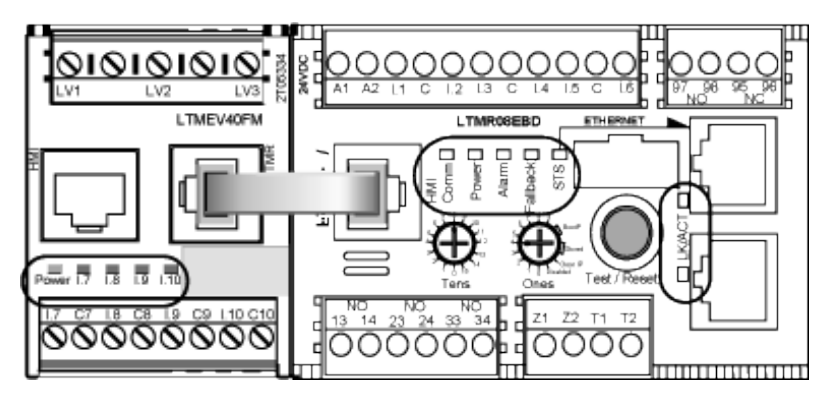

## Voyants

Utilisez les 7 voyants situés sur la face avant du contrôleur LTM R pour surveiller son état, comme indiqué ci-dessous :

| Voyant LTM R | Couleur | Renseigne sur                                                                           | Signification                                                                                                    |
|--------------|---------|-----------------------------------------------------------------------------------------|----------------------------------------------------------------------------------------------------|
| HMI Comm     | Jaune   | L'activité de communication entre le contrôleur LTM<br>R et le module d'extension LTM E | <ul> <li>Allumé = communication activée</li> <li>Éteint = aucune communication</li> </ul>                                                                                                    |
| Power        | Vert    | Alimentation ou condition de déclenchement interne<br>du contrôleur LTM R               | <ul> <li>Vert continu = alimentation active, absence de<br/>déclenchement interne et moteur coupé</li> <li>Vert clignotant = alimentation active, absence de<br/>déclenchement interne et moteur démarré</li> <li>Éteint = alimentation coupée ou présence de<br/>déclenchements internes</li> </ul>                                                                             |
| Alarm        | Rouge   | Alarme ou déclenchement de protection ou<br>condition de déclenchement interne          | <ul> <li>Rouge continu = déclenchement interne ou de protection</li> <li>Rouge clignotant (2 fois par seconde) = alarme</li> <li>Rouge clignotant (5 fois par seconde) = délestage ou cycle rapide</li> <li>Éteint = aucun déclenchement, alarme, délestage ou cycle rapide (lorsque l'alimentation est active)</li> </ul>                                                       |
| Fallback     | Rouge   | Communication entre le contrôleur LTM R et le module réseau                             | <ul> <li>Rouge continu = en état de repli</li> <li>Éteint = pas en état de repli (alimentation coupée)</li> </ul>                                                                                                    |
| STS          | Vert    | Ces voyants indiquent l'état de la communication                                        | Si les voyants verts STS et LK/ACT sont allumés en                                                                                                    |
| LK/ACT       | Vert    |                                                                                         | <ul> <li>la connexion est établie</li> <li>Vitesse = 100 Mbit/s</li> <li>Si le voyant vert STS est allumé en continu et que le voyant vert LK/ACT est éteint en continu : <ul> <li>la connexion est établie</li> <li>Vitesse = 10 Mbit/s</li> </ul> </li> <li>Si le voyant vert STS est allumé et continu et que le voyant vert LK/ACT clignote : il y a une activité</li> </ul> |

| Voyant LTM E          | Couleur          | Renseigne sur                                               | Signification                                                                                    |
|-----------------------|------------------|-------------------------------------------------------------|--------------------------------------------------------------------------------------------------|
| Power                 | Vert ou<br>rouge | Déclenchement interne ou défaut<br>d'alimentation du module | <ul> <li>Vert continu = alimentation active, absence de<br/>déclenchement interne</li> </ul>     |
|                       |                  |                                                             | <ul> <li>Rouge continu = alimentation active, présence de<br/>déclenchements internes</li> </ul> |
|                       |                  |                                                             | Eteint = alimentation coupée                                                                     |
| Entrées logiques I.7, | Jaune            | Etat de l'entrée                                            | Allumé = entrée activée                                                                          |
| 1.8 1.9 et 1.10       |                  |                                                             | Eteint = entrée désactivée                                                                       |

# Les 5 voyants situés sur la face avant du module d'extension LTM E permettent de surveiller son état :

## Utilisation avec unité de contrôle opérateur TeSys T LTM CU

### **Fonctions disponibles**

Une fois connecté au LTM R, le LTM CU peut être utilisé pour :

- configurer les paramètres du contrôleur LTM R ;
- afficher des informations sur la configuration et le fonctionnement du contrôleur LTM R ;
- surveiller les alarmes et les déclenchement générés par le contrôleur ;
- commander le moteur localement via l'interface de commande locale.

#### Face avant du LTM CU

La face avant du LTM CU est illustrée ci-dessous :

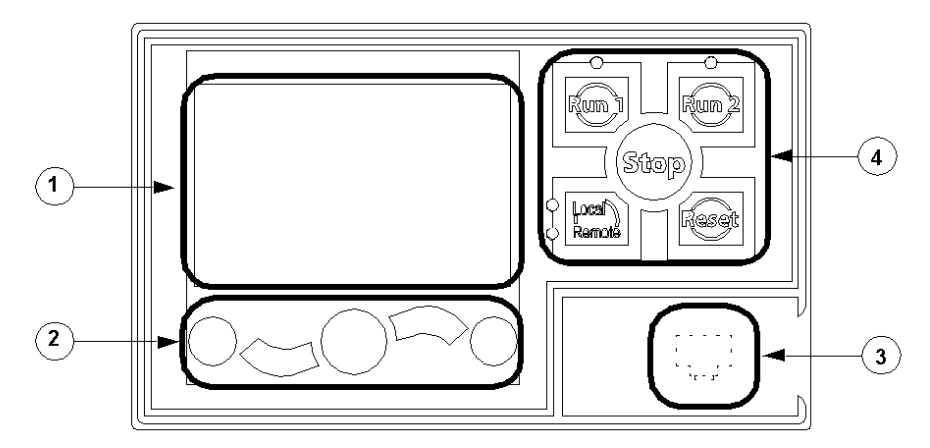

- 1 Affichage LCD
- 2 Touches de navigation contextuelles
- 3 Port RJ45 (recouvert) de la face avant pour connexion avec un PC

4 Interface de commande locale, avec les 5 touches de commande et les 4 voyants

#### **Touches de navigation**

Les touches de navigation de l'unité LTM CU sont contextuelles, c'est-à-dire que leur fonction dépend des icônes associées et affichées sur l'écran LCD. Ces icônes varient selon l'affichage et, par conséquent, la fonction des touches de navigation aussi.

Les touches de navigation permettent de :

- parcourir les menus et les sous-menus ;
- faire défiler une liste de valeurs ;
- sélectionner une valeur dans une liste ;
- retourner au menu principal (premier niveau);
- basculer entre les modes Manuel et Automatique en affichage Quick View.

L'illustration ci-dessous donne un exemple des différentes fonctions de chaque touche de navigation associées à une icône sur l'écran LCD :

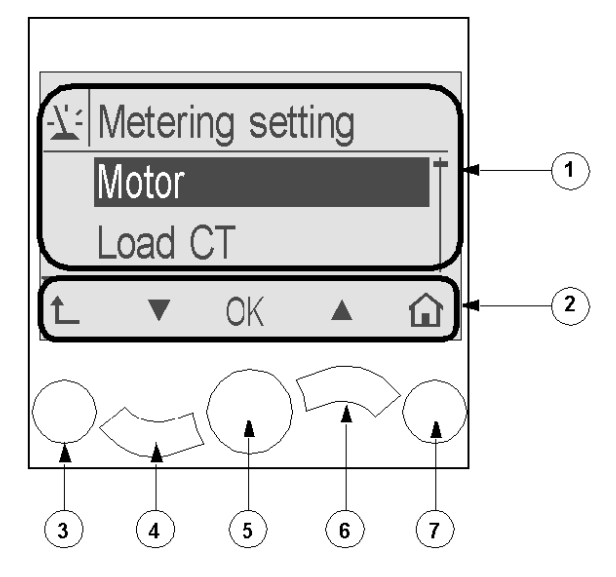

- 1 Zone d'informations sur l'écran LCD
- 2 Zone réservée aux icônes de navigation contextuelles sur l'écran LCD
- 3 Accès au menu supérieur suivant
- 4 Accès à l'option suivante du menu
- 5 Sélection d'une option
- 6 Accès à l'option précédente du menu
- 7 Retour au menu principal

#### **Ecrans LCD**

L'unité LTM CU présente 3 écrans LCD :

| Écran LCD                 | Fonctionnalités                                                                                                    |
|---------------------------|----------------------------------------------------------------------------------------------------|
| Menu                      | <ul> <li>Affichage et modification des paramètres requis pour la configuration du contrôleur LTM R (mesure, protection, contrôle et services)</li> <li>Affichage des données de diagnostic et des historiques</li> </ul> |
| Le mode Vue générale      | <ul> <li>Affichage en temps réel des valeurs des paramètres présélectionnés avec défilement automatique ou<br/>manuel</li> </ul>                                                                                         |
| Déclenchements et alarmes | Affichage de l'alarme ou du déclenchement détecté le plus récent                                                                                                    |

#### Icônes de navigation contextuelles

Le tableau suivant décrit les icônes utilisées avec les touches de navigation de l'unité LTM CU :

| Icône | Description                                                                                                    | lcône | Description                                                                                                    |
|-------|----------------------------------------------------------------------------------------------------|-------|----------------------------------------------------------------------------------------------------|
|       | Permet d'accéder au menu principal à partir d'un sous-<br>menu ou de l'affichage Quick View                                             | •     | Permet d'accéder au menu principal à partir d'un sous-<br>menu ou de l'affichage Quick View                                |
|       | Permet de faire défiler l'écran vers le bas                                                                                             | Ο     | Permet d'accéder au mode de défilement manuel<br>(lorsque l'affichage Quick View est en mode de<br>défilement automatique) |
|       | Permet de faire défiler l'affichage vers le haut                                                                                        | 0     | Permet d'accéder au mode de défilement automatique<br>(lorsque l'affichage Quick View est en mode de<br>défilement manuel) |
| ОК    | Permet de valider un paramètre ou une valeur et<br>d'accéder à un sous-menu lorsqu'un menu est<br>sélectionné                           | +     | Permet d'augmenter une valeur (en affichage de menu)                                                                       |
| 1     | Permet d'accéder au menu supérieur suivant                                                                                              |       | Permet de diminuer une valeur (en affichage de menu)                                                                       |
| 4     | Lorsqu'une option de menu est protégée par un mot de<br>passe, cette icône permet d'accéder à l'affichage de<br>saisie du mot de passe. |       |                                                                                                    |

## **Icônes informatives**

Le tableau suivant décrit les icônes informatives qui apparaissent dans la zone d'informations de l'écran LCD. Elles indiquent, entre autres, le menu ou le paramètre sélectionné :

| lcône | Description                       | lcône     | Description                                       |
|-------|-----------------------------------|-----------|---------------------------------------------------|
|       | Menu principal                    | 0         | Indique que l'écran actuel est en mode Quick View |
| -7:   | Menu des paramètres de mesure     |           | Indique qu'une alarme s'est déclenchée            |
|       | Menu des paramètres de protection | $\otimes$ | Indique qu'une erreur a été détectée              |
|       | Menu des paramètres de contrôle   | <b>i</b>  | Informations                                      |
| -¢    | Menu d'entretien                  |           | Case cochée                                       |
| Þ     | Menu de sélection de langue       |           | Case désélectionnée                               |

| Icône | Description                  | lcône | Description                                                            |
|-------|------------------------------|-------|------------------------------------------------------------------------|
| ۲     | Case d'option sélectionnée   | ~     | Option sélectionnée (pour être incluse dans l'affichage<br>Quick View) |
| 0     | Case d'option désélectionnée | t     | LTM R en mode de configuration                                         |

## Exemple d'affichage de l'IHM

Voici un exemple d'affichage de l'IHM indiquant un courant moyen de 0,39 A sur le canal de contrôle Local, en mode de fonctionnement :

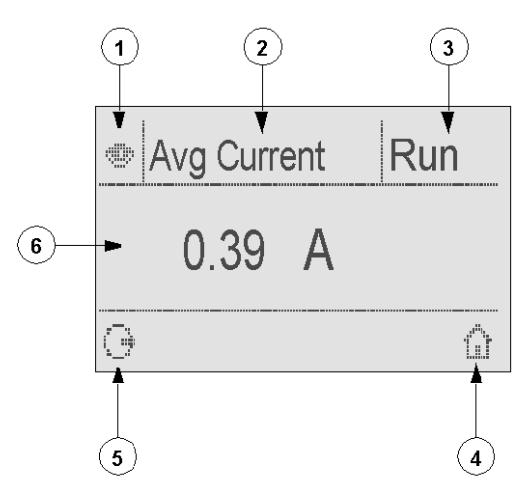

1 Icône de l'affichage Quick View

2 Nom du paramètre actuellement affiché

- 3 État du moteur
- 4 Raccourci vers le menu principal

**5** lcône du mode de défilement manuel (Si vous appuyez sur la touche de navigation contextuelle associée, vous passez en mode de défilement manuel.)

6 Valeur du paramètre actuellement affiché

## **Communication réseau sur Modbus/TCP**

#### Câblage du port de communication

Cette procédure est indiquée dans les notices de montage fournies avec le LTM R et le LTM E. Elle est également décrite dans le chapitre « Installation » du manuel utilisateur :

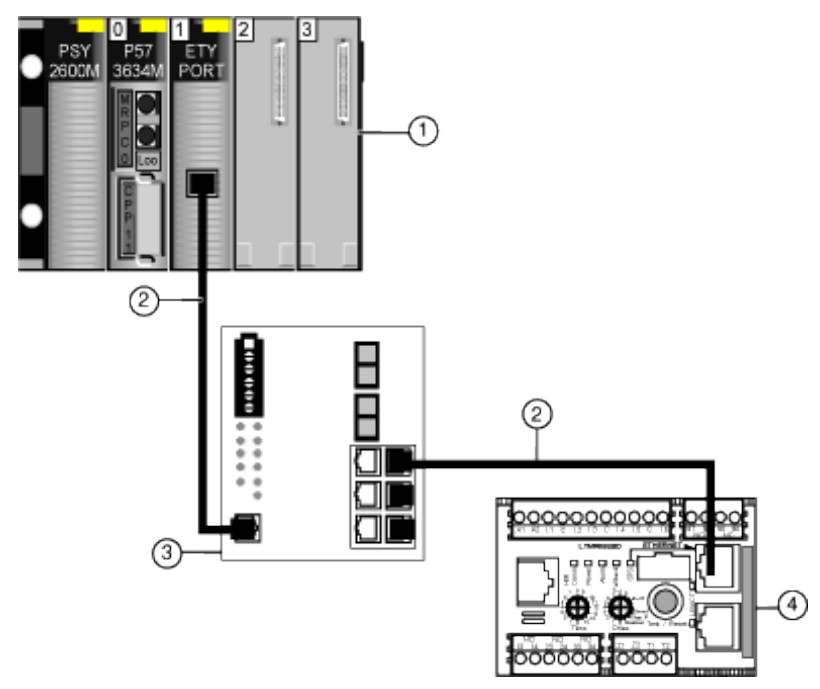

- 1 Automate Premium avec coupleur Ethernet
- 2 Câble de raccordement droit ou croisé à paire torsadée blindée (490NT•000•••)
- 3 Commutateur ConneXium
- 4 Contrôleur TeSys T LTM R Modbus/TCP

#### Paramètres utilisés dans l'exemple d'application :

| Les paramètres | s suivants sont utilisés | s dans cet exemple : |
|----------------|--------------------------|----------------------|
|----------------|--------------------------|----------------------|

| Contrôleur Modbus/TCP LTM R                   |                                                     |
|-----------------------------------------------|-----------------------------------------------------|
| Adresse IP                                    | Fournis via DHCP                                    |
| Nom d'équipement                              | TeSysT001                                           |
| Comportement en cas de perte de communication | Déclenchement et arrêt du moteur après 5 secondes   |
| Mode de configuration                         | Via le réseau                                       |
| Remplacement rapide d'équipement              | Activé                                              |
|                                               | Sauvegarde automatique activée toutes les 2 minutes |
| Coupleur Ethernet de l'automate               |                                                     |
| Adresse IP primaire                           | 192.168.2.3                                         |
| Masque de sous-réseau                         | 255.255.255.0                                       |
| Adresse de la passerelle                      | 192.168.2.200                                       |

| Coupleur Ethernet de l'automate |                                                                                                    |  |
|---------------------------------|----------------------------------------------------------------------------------------------------|--|
| Serveur d'adresses              | Utilisation de DHCP pour associer :<br>• Nom d'équipement TeSysT001<br>• Adresse IP 192.168.2.100          |  |
| Scrutation des E/S              | <ul> <li>Entrées : Registres 2502 à 2505 (= 455 à 458)</li> <li>Sorties : Registre 2507 (= 704)</li> </ul> |  |

## Configuration de la communication LTM R

Configurez la communication du contrôleur LTM R à l'aide des commutateurs rotatifs et du logiciel PowerSuite comme suit :

| Étape | Description                                                                                  | Outil                          |
|-------|----------------------------------------------------------------------------------------------|--------------------------------|
| 1     | Configurez le nom de l'équipement.                                                           | Avec les commutateurs rotatifs |
| 2     | Définissez les paramètres de perte de communication.                                         | Avec PowerSuite                |
| 3     | Sélectionnez le mode de configuration et configurez le service FDR.                          |                                |
| 4     | Téléchargez la configuration depuis le PC vers le contrôleur LTM R.                          |                                |
| 5     | Redémarrez le contrôleur LTM R afin d'appliquer les nouveaux paramètres de<br>communication. |                                |

#### Configuration du nom de l'équipement

Pour configurer le nom d'équipement TeSysT001, réglez les commutateurs rotatifs situés sur la face avant du contrôleur LTM R comme suit :

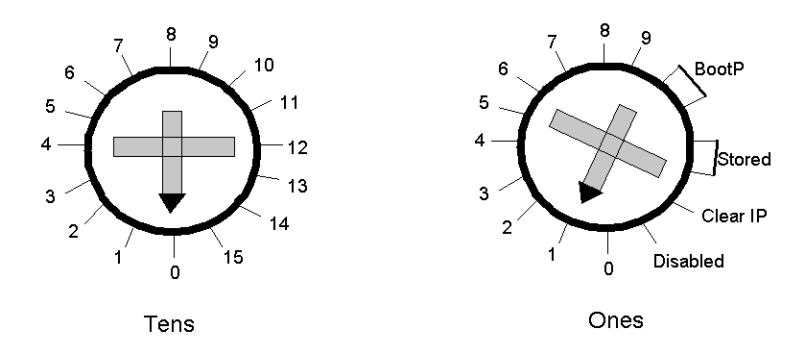

#### Configuration des paramètres de perte de communication

Dans PowerSuite, définissez les paramètres de perte de communication comme suit :

|             | tion Loss —— |                 |          |                 |
|-------------|--------------|-----------------|----------|-----------------|
| Master IP a | ddress 192   | . 168 . 2 . 3 . |          |                 |
|             |              |                 |          |                 |
| Warning     |              |                 |          |                 |
| 🗹 Fault     | Fault time   | 5 🗧 Seconds     | FallBack | L01_L02_OFF 🛛 🗹 |
|             |              |                 |          |                 |

### Sélection du mode de configuration et configuration du service FDR

À l'aide de PowerSuite, sélectionnez le mode de configuration et configurez le service Faulty Device Replacement (FDR comme suit :

| ~ Configu | ration Mode |                                               |                                  |
|-----------|-------------|-----------------------------------------------|----------------------------------|
|           |             | <ul> <li>Configuration via network</li> </ul> | O Local Configuration            |
| FDR       | enabled     | Auto Backup                                   | Auto Backup Period 120 🗘 Seconds |

### Téléchargement de la configuration depuis le PC vers le LTM R

Transférez le fichier de configuration du PC vers le contrôleur LTM R comme suit :

| LTM CONF - Eth_quick_start.impr |                             |              |          |            |              |             |       |  |  |
|---------------------------------|-----------------------------|--------------|----------|------------|--------------|-------------|-------|--|--|
| File Edit                       | Services                    | Link         | Setting  | s          | Tools        | View        | Help  |  |  |
| 🖻 🗟 🎒 🗟 🍓 -                     | <sup>1</sup> 타 <b>43</b> 55 | 恭 Co<br>↔ Di | onnect   |            |              |             |       |  |  |
| reSys T                         |                             |              | sconnect |            | tion Settin  | ngs         |       |  |  |
| Device Informati                | 🏟 Fil                       | e Transfer   | •        | PC to L1   | IMR Cont     | roller      |       |  |  |
| 🖃 🛑 Settings                    |                             |              |          |            |              |             |       |  |  |
| Motor and Co                    |                             |              | 1        | LTMR Co    | ontroller to | PC          |       |  |  |
| 🛛 🔚 Thermal                     |                             |              |          | / I TMR to | naramete     | r cen/er    |       |  |  |
| Current                         |                             |              |          |            | paramete     |             |       |  |  |
| 📔 🛑 Voltage                     |                             |              |          |            | 🍠 Paramete   | er server i | OLIMR |  |  |

Redémarrez le contrôleur LTM R afin d'appliquer les nouveaux paramètres.

#### Configuration de la communication de l'automate

Configurez la communication entre un automate et le contrôleur LTM R comme suit :

| Étape | Description                                                        |
|-------|--------------------------------------------------------------------|
| 1     | Déclarez le réseau Ethernet dans l'automate.                       |
| 2     | Spécifiez l'adresse IP du coupleur Ethernet.                       |
| 3     | Configurez la fonction de serveur d'adresses du coupleur Ethernet. |
|       |                                                                    |

| Étape | Description                                                                                                    |
|-------|----------------------------------------------------------------------------------------------------|
| 4     | Configurez la fonction de scrutation des E/S.                                                                                                   |
| 5     | Validez l'ensemble de la configuration.                                                                                                    |
| 6     | Associez la configuration Ethernet au module Ethernet.                                                                                          |
| 7     | Compilez, enregistrez et transférez le projet vers l'automate.                                                                                  |
| 8     | Testez la communication via l'écran de débogage.                                                                                                |
| 9     | Utilisez une table d'animation afin de vérifier le bon fonctionnement du contrôleur de gestion de moteur.                                       |
| 10    | À l'aide de PowerSuite, transférez le fichier de paramètres depuis le contrôleur LTM R vers le serveur de fichiers de paramètres de l'automate. |

Cet exemple décrit la configuration de la communication entre un automate Premium qui exécute le logiciel Unity et un contrôleur LTM R.

## Étape 1

Déclarez le réseau Ethernet dans l'automate.

 Dans la fenêtre Project Browser, cliquez avec le bouton droit de la souris sur le sous-menu Communication > Network, puis sélectionnez New Network. La fenêtre suivante s'affiche :

| Add Network                 |             |
|-----------------------------|-------------|
| Network Comment             |             |
| List of available Networks: | -           |
| Change Name:                |             |
|                             |             |
| ОК                          | Cancel Help |

• Sélectionnez Ethernet dans la liste des réseaux disponibles. Ethernet\_1 correspond au nom de réseau par défaut :

| Add Network                 | X |
|-----------------------------|---|
| Network Comment             |   |
| List of available Networks: |   |
| Ethemet                     |   |
| Change Name:                |   |
| Ethernet_1                  |   |
|                             |   |
| OK Cancel Help              |   |

Cliquez sur OK pour valider votre choix.
 Le réseau Ethernet\_1 apparaît dans le sous-menu Communication > Network.

## Étape 2

Configurez l'adresse IP du coupleur Ethernet\_1.

- Dans la fenêtre Project Browser, double-cliquez sur le réseau Ethernet\_1.
   La fenêtre de configuration du coupleur s'affiche.
- Sélectionnez l'onglet IP Configuration et spécifiez l'adresse IP du coupleur comme indiqué :

| IP Configuration            | Messaging IO Scanning     |  |  |  |  |  |  |  |
|-----------------------------|---------------------------|--|--|--|--|--|--|--|
| └─ IP address configuration |                           |  |  |  |  |  |  |  |
| Configured                  |                           |  |  |  |  |  |  |  |
| IP add                      | tress 192.168.2.3         |  |  |  |  |  |  |  |
| Subnetwork r                | mask 255 . 255 . 255 . 0  |  |  |  |  |  |  |  |
| Gateway add                 | Iress 192 . 168 . 2 . 200 |  |  |  |  |  |  |  |
| From a server               |                           |  |  |  |  |  |  |  |
| Ethernet configura          | tion                      |  |  |  |  |  |  |  |
| Ethernet I                  | I © 802.3                 |  |  |  |  |  |  |  |

## Étape 3

Configurez la fonction de serveur d'adresses du coupleur Ethernet.

 Validez la fonction de serveur d'adresses dans la section Module Utilities située en haut de la fenêtre de configuration :

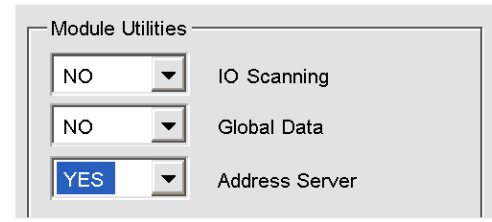

 Sélectionnez l'onglet Address Server et configurez le tableau du serveur d'adresses comme indiqué ci-dessous :

| IP Co                      | onfiguration    | Messaging     | IO Scanning | Global Data   | SNMP Ad       | lress Server | Bandwidth |  |  |
|----------------------------|-----------------|---------------|-------------|---------------|---------------|--------------|-----------|--|--|
| HTTP modification Password |                 |               |             |               |               |              |           |  |  |
| Clier                      | nt / Server add | dress table — |             |               |               |              |           |  |  |
|                            | Mac ad          | dress         | Name        | IP address    | Netmask       | Gateway      |           |  |  |
| 1 2                        |                 | T             | eSysT001    | 192.168.2.100 | 255.255.255.0 | 192.168.2.20 | 00        |  |  |
| 3                          |                 |               |             |               |               |              |           |  |  |

## Étape 4

Configurez la fonction de scrutation des E/S.

 Validez la fonction IO Scanning dans la section Module Utilities située en haut de la fenêtre de configuration :

| — Module Utilities – |                |
|----------------------|----------------|
| YES 👻                | IO Scanning    |
| NO 💌                 | Global Data    |
| YES 💌                | Address Server |

Sélectionnez l'onglet IO Scanning et configurez la fonction de scrutation des E/S comme indiqué ci-dessous :

| IP Configu                                                           | ration      | Messaging | IO Scar                   | nning                     | Global Data               | SNMP                 | Addres       | ss Server             | Bandwidth              | ]                    |              |
|----------------------------------------------------------------------|-------------|-----------|---------------------------|---------------------------|---------------------------|----------------------|--------------|-----------------------|------------------------|----------------------|--------------|
| Master %MW zones                                                     |             |           |                           |                           |                           |                      |              |                       |                        |                      |              |
| From     0     10     0     10     Device Control Block: from     to |             |           |                           |                           |                           |                      |              |                       |                        |                      |              |
| Scanned                                                              | peripherals | ;         |                           |                           |                           |                      |              |                       |                        |                      |              |
| IP                                                                   | address     | Unit ID   | Health<br>Timeout<br>(ms) | Repetitiv<br>rate<br>(ms) | re RD<br>Master<br>Object | RD<br>Slave<br>Index | RD<br>length | Last value<br>(Input) | WD<br>Master<br>Object | WD<br>Slave<br>Index | WD<br>length |
| 1 192. <sup>-</sup><br>2                                             | 68.2.200    | 1         | 200                       | 50                        | %MV/0                     | 2502                 | 4            | Hold last             | • %MW10                | 2507                 | 1            |

## Étape 5

- Validez l'ensemble de la configuration Ethernet via le menu Edit.
- Lorsque la boîte de dialogue Modification Authorization s'affiche, cliquez sur Yes pour confirmer la modification.

## Étape 6

Associez la configuration Ethernet au module Ethernet.

 Dans la fenêtre Project Browser, accédez au menu Configuration et cliquez deux fois sur la référence correspondant au port Ethernet. La fenêtre Configuration apparaît :

| Project Browser                                                                                                    |              |               |
|----------------------------------------------------------------------------------------------------|--------------|---------------|
| Structural view                                                                                                    | TSX ETY PORT |               |
| Station           Configuration           0 : X Bus           0 : TSX RKY 8           (P) : TSX PKY 2600M           0 : TSX P57 3634M           1 : TSX ETY PORT | TSX ETY PORT | Configuration |

Associez la configuration Ethernet\_1 au coupleur via la liste déroulante Net Link :

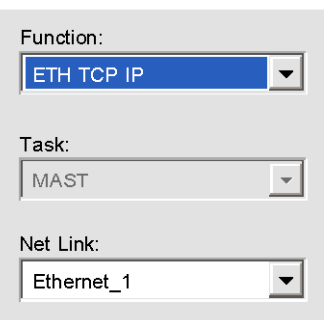

## Étape 7

- Compilez, enregistrez et transférez le projet vers l'automate.
- Connectez le PC à l'automate.

## Étape 8

Vérifiez que la communication est correctement établie sur l'écran de configuration :

• Dans la fenêtre Project Browser, accédez au menu Configuration et cliquez deux fois sur la référence correspondant au port Ethernet.

Sélectionnez l'onglet Debug. La fenêtre Debug contient les sections suivantes :

| - IO Scanning |                                                                              |                                                                            |  |  |  |
|---------------|------------------------------------------------------------------------------|----------------------------------------------------------------------------|--|--|--|
|               | 9<br>Not configured                                                          | 16                                                                         |  |  |  |
|               | Scanned Scanned                                                              | 32                                                                         |  |  |  |
| IO Scanning   | Unscanned                                                                    | 48                                                                         |  |  |  |
| enabled       | Faulty or absent                                                             | 64 64 64 64 64 64 64 66 66 66 66 66 66 6                                   |  |  |  |
|               |                                                                              |                                                                            |  |  |  |
|               | <ul> <li>Not configured</li> <li>SUB variable</li> <li>Faulty SUB</li> </ul> | 16       1       1         32       1       17         40       1       17 |  |  |  |
| enabled       | ■ PUB variable<br>□ Faulty PUB                                               |                                                                            |  |  |  |

Vérifiez qu'un carré vert apparaît dans la section IO Scanning et qu'il correspond à l'équipement numéro 1.

## Étape 9

Utilisez une table d'animation afin de vérifier le bon fonctionnement du contrôleur de gestion de moteur.

- Dans la fenêtre Project Browser, cliquez avec le bouton droit de la souris sur le sous-menu Animation Tables, puis sélectionnez New Animation Table.
- Dans la fenêtre Properties qui s'affiche, sélectionnez un nom et cliquez sur OK.
- · Sélectionnez un à un les mots correspondants à la table IO Scanning :
  - %MW0 à %MW3 pour les variables d'entrée (état LTM R),
  - %MW10 pour la variable de sortie (contrôle LTM R).

La table d'animation vous permet de vérifier l'état général du contrôleur LTM R et de contrôler le moteur :

| Modification Force ] ½ ♫ ] ½ ♫ ⅔ ] 🖽 ≯ ﷺ Extended Strings |                       |        |         |  |
|-----------------------------------------------------------|-----------------------|--------|---------|--|
| Name 🔻                                                    | Value                 | Туре 🔻 | Address |  |
| 👘 🐤 Mir_Status1_reg455                                    | 2#0000_0000_0100_0001 | INT    | %MW0    |  |
| 🔰 🐤 Mir_Status2_reg456                                    | 2#0000_0001_0000_1000 | INT    | %MW1    |  |
| Mir_inp_status_reg457                                     | 2#0000_0000_0010_0000 | INT    | %MW2    |  |
| Mir_out_status_reg458 🗧                                   | 2#0000_0000_0000_1000 | INT    | %MW3    |  |
| Mir_Command_reg704                                        | 2#0000_0000_0000_0000 | INT    | %MW10   |  |

## Étape 10

À l'aide de PowerSuite, transférez la configuration depuis le contrôleur LTM R vers le serveur de fichiers de paramètres de l'automate :

• Connectez le PC au contrôleur LTM R.

 Dans le menu Link > File Transfer, sélectionnez LTMR to parameter server afin de transférer le fichier de configuration depuis le contrôleur LTM R vers le serveur de fichiers de paramètres de l'automate, comme indiqué ci-dessous :

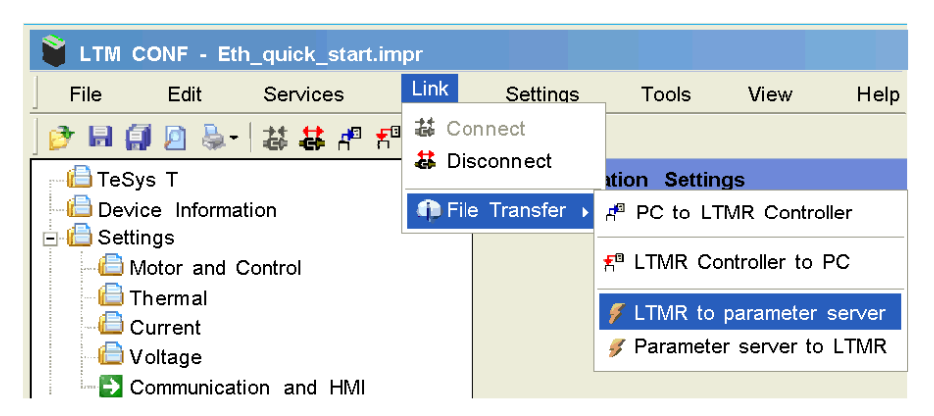

En cas de remplacement d'un équipement défectueux, le fichier est automatiquement téléchargé depuis le serveur de fichiers de paramètres de l'automate vers le nouveau contrôleur LTM R.

Pour en savoir plus, reportez-vous au manuel utilisateur.

#### **Registres pour une gestion simplifiée**

Les informations de configuration de base utilisant les registres de surveillance, de contrôle et de configuration sont valables pour toutes les applications :

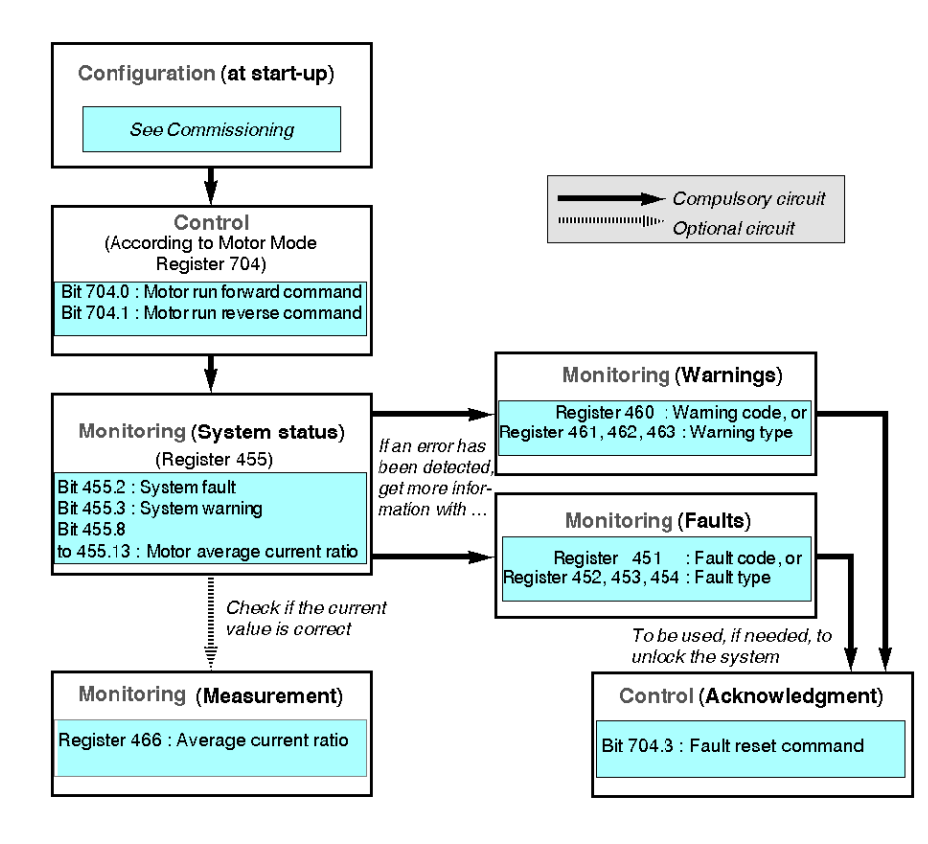

#### Schneider Electric 800 Federal Street Andover, MA 01810 USA

888-778-2733

www.se.com

Les normes, spécifications et conceptions pouvant changer de temps à autre, veuillez demander la confirmation des informations figurant dans cette publication.

© 2010 – 2024 Schneider Electric. Tous droits réservés.

1639576FR-01